# ■「前カバー」「両面ユニット」で用紙がつまっている

# 

プリンタステータスウィンドウの表示

※ Macintoshは、ステータスモニタに表示されます。

## **1.**前カバーを開けます。

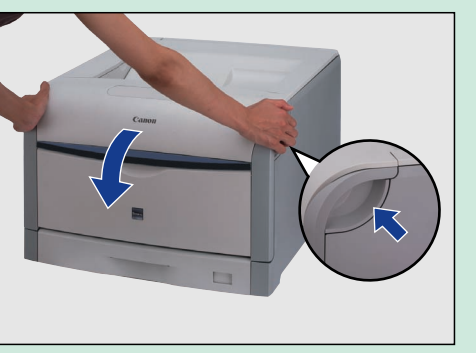

前カバー右側にあるレバーを押しながら、前カバーを 手前に開けます。

- 3.定着器につまっている用紙を 取り除きます。
- **4.** 定着器につまっている用紙を 取り除きます。

# 2.定着器を手前に倒します。

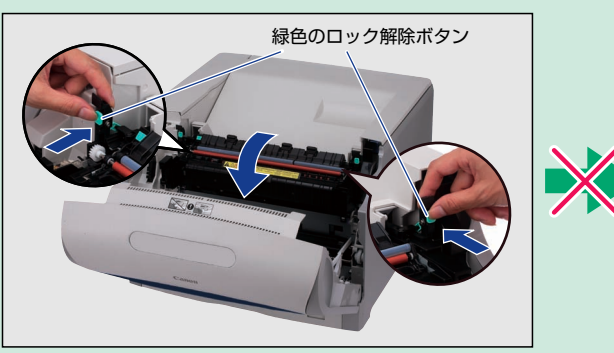

図のように定着器の左右にある緑色のロック解除ボタンを 押しながら取っ手を持って定着器を前に倒します。

5. 取っ手を持って定着器を

元の位置に固定します。

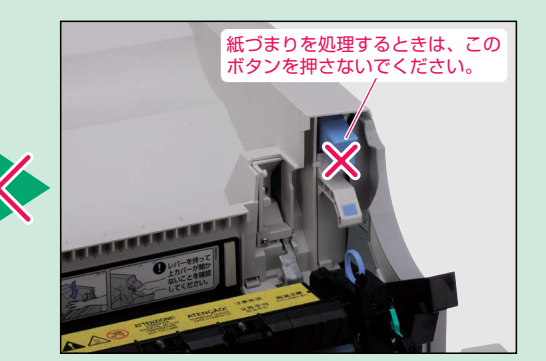

6.緑色のダイヤルを矢印の 方向に回します。

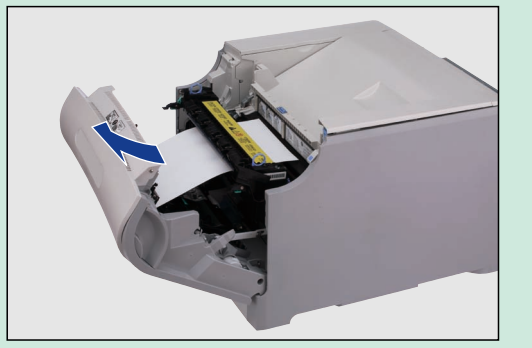

定着器の手前方向に取り除く場合。

7. 用紙を取り除きます。

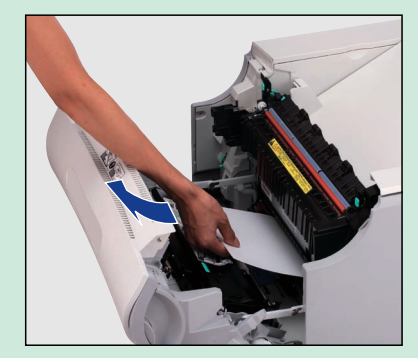

**従づまり処理** (プリンタ内部)

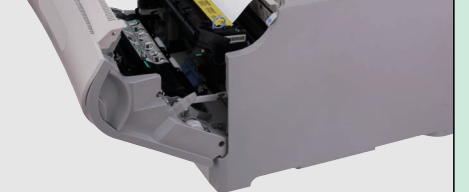

定着器の奥側から取り除く場合。

カバー

緑色の取っ手

# 8.図のようにカバーを開け、用紙を取り除きます。

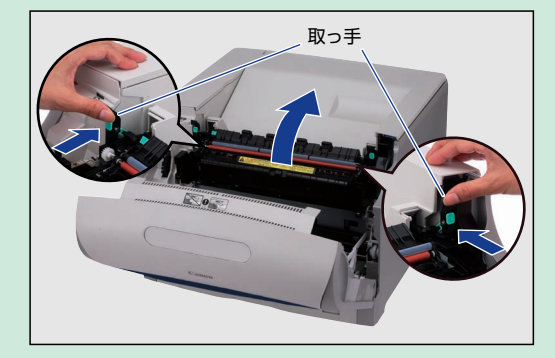

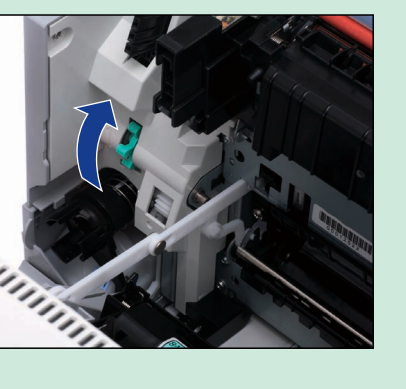

9.前カバーを閉めます。

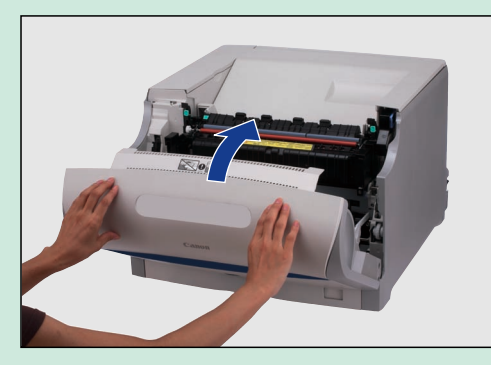

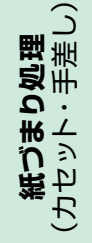

# ■「前カバー」で用紙がつまっている

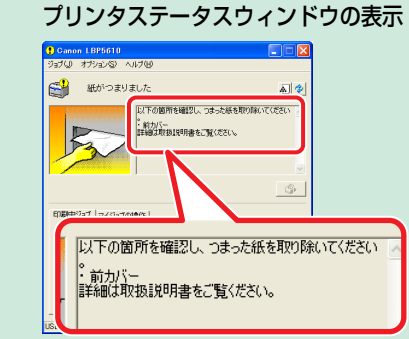

手差しトレイをチェックし、取り除きます。 ただし、絶対に無理に引っぱらず、「紙づまり 処理(プリンタ内部)」の手順でつまった用紙 を取り除いてください。

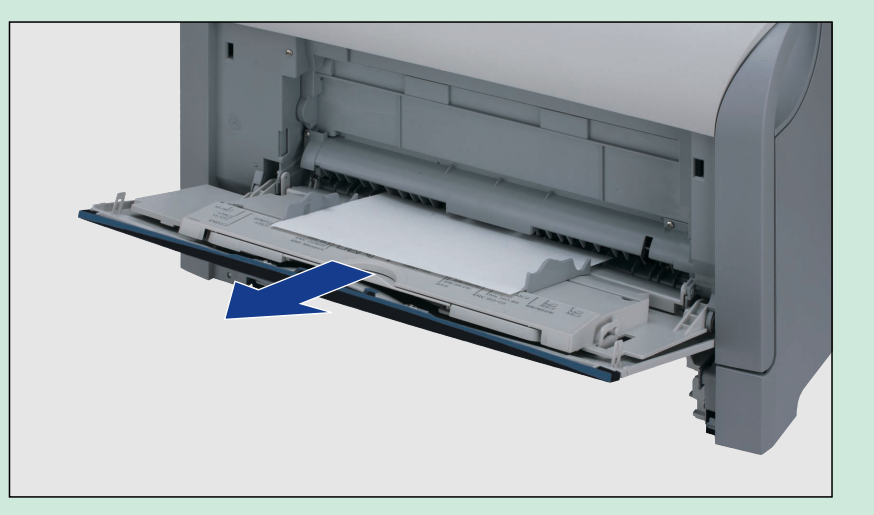

# ■「カセット1」~「カセット4」で用紙がつまっている

●カセット1の場合

●ペーパーフィーダの

カセット(カセット2~ カセット4)の場合 (必ず、上の段から順番に カセットを引出します。)

### プリンタステータスウィンドウの表示

※ Macintoshは、ステータスモニタに表示されます。

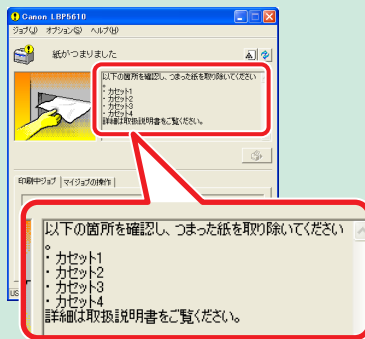

※ Macintoshは、ステータスモニタに表示されます。

**1.**給紙カセットを引出します。

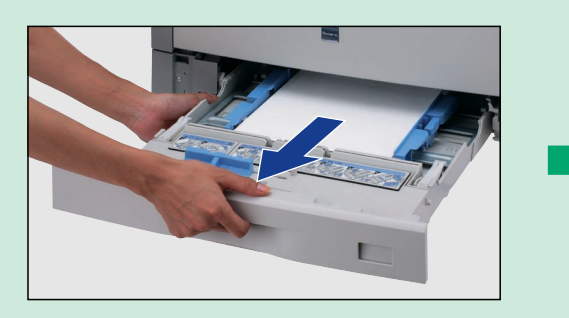

**2.** 用紙を押し下げるように、 つまっている用紙を取り除きます。

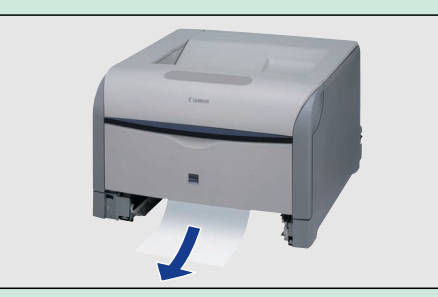

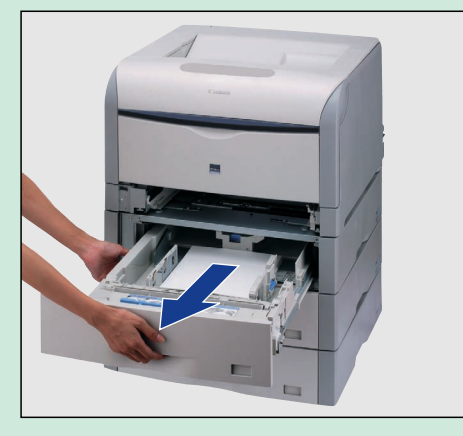

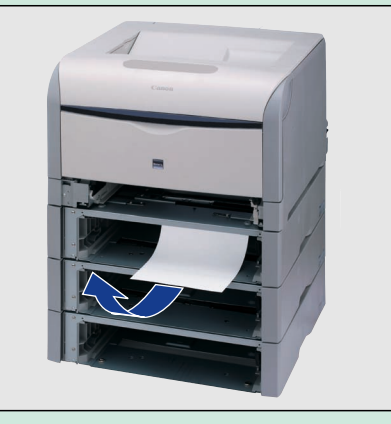

# ■回収トナー容器の交換

- 1. 前カバーを開けます。
- 回収トナーカバーの取っ手を
   古い回収トナー容器を取り外し①、付属のふたを取り付けま 持って、回収トナーカバーを
   す②。
   開けます。

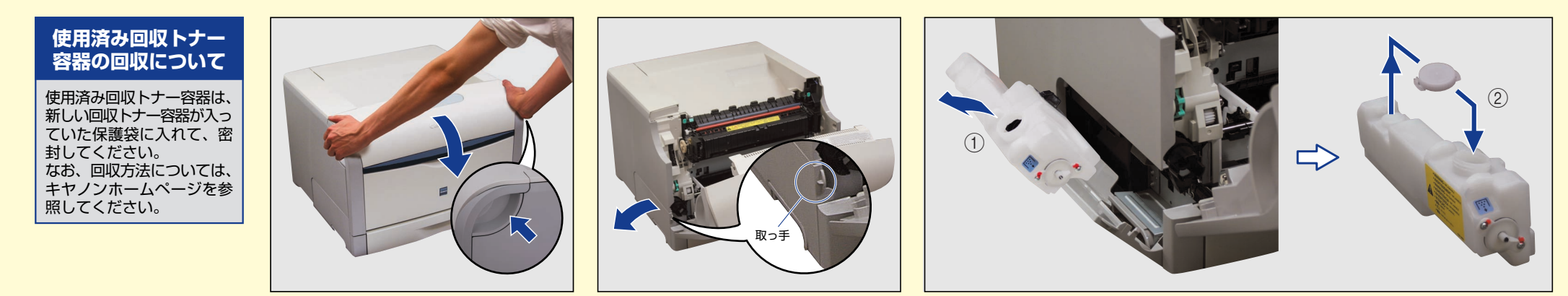

前カバー右側にあるレバーを押しながら、 前カバーを手前に開けます。

# 6 # 新しい回収トナー容器を保護袋 から取り出します。 から取り出します。

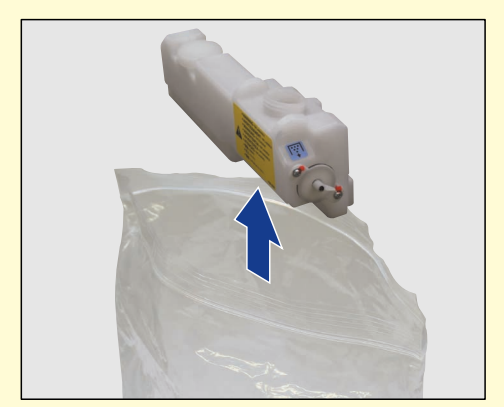

# **5.** 新しい回収トナー容器を取り付けます。

6. 回収トナーカバーを閉めます。

7. 前カバーを閉めます。

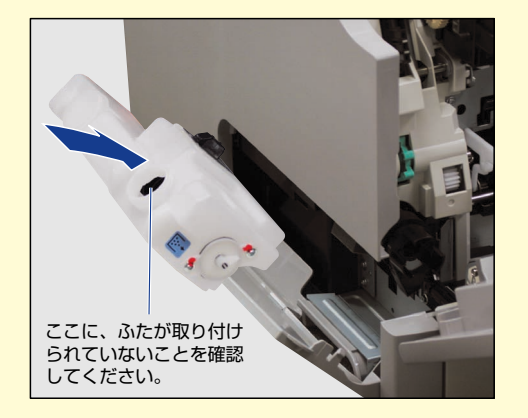

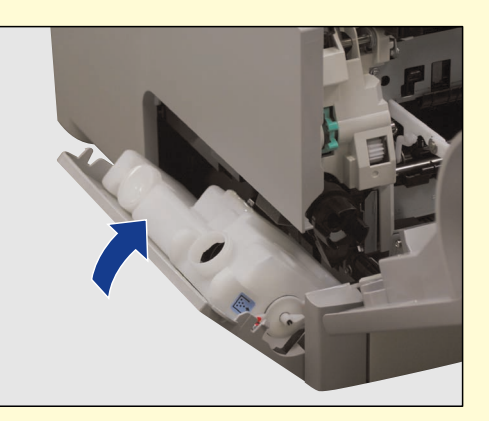

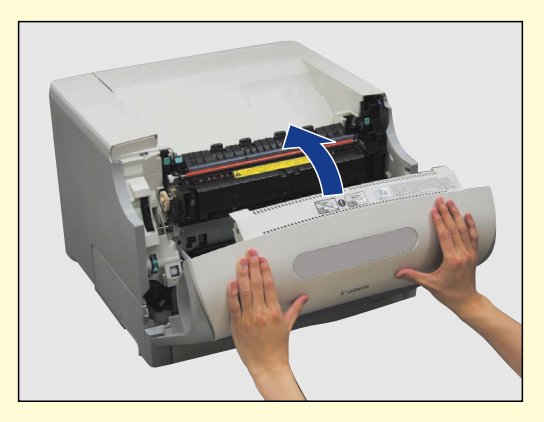

# ■ドラムカートリッジの取り外しかた

1. 前カバーを開けます。

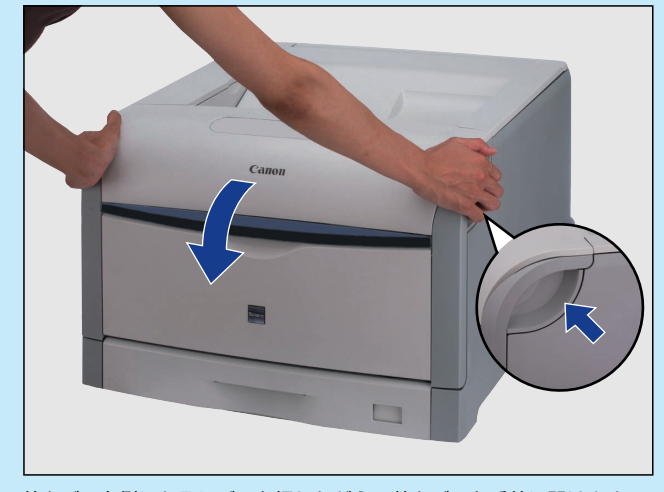

- ドラムカートリッジの 取り外しかた
- 前カバー右側にあるレバーを押しながら、前カバーを手前に開けます。

2. 定着器を手前に倒します。

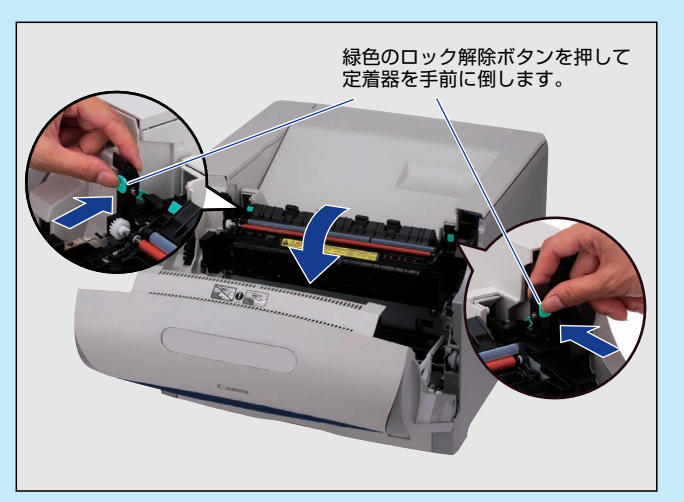

図のように定着器の左右にある緑色のロック解除ボタンを押しながら 取っ手を持って定着器を前に倒します。 3. 上カバーを開けます。

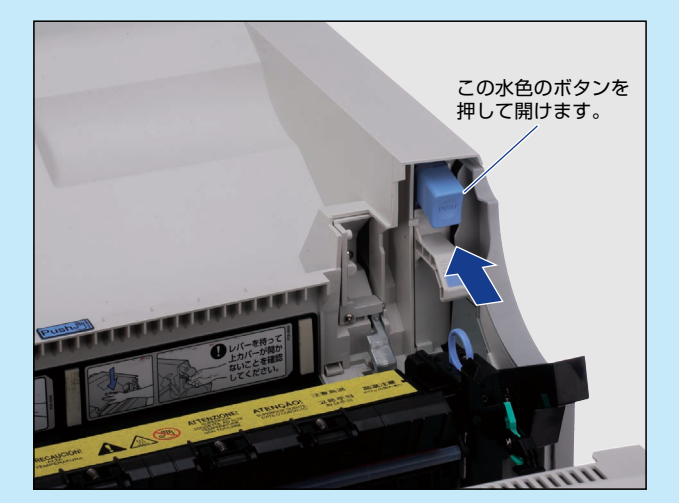

- 4. 交換する色のドラムカートリッジの水色の つまみを「解除」の位置までスライドさせ て、ロックを解除します。
- 5. ドラムカートリッジを取り出します。

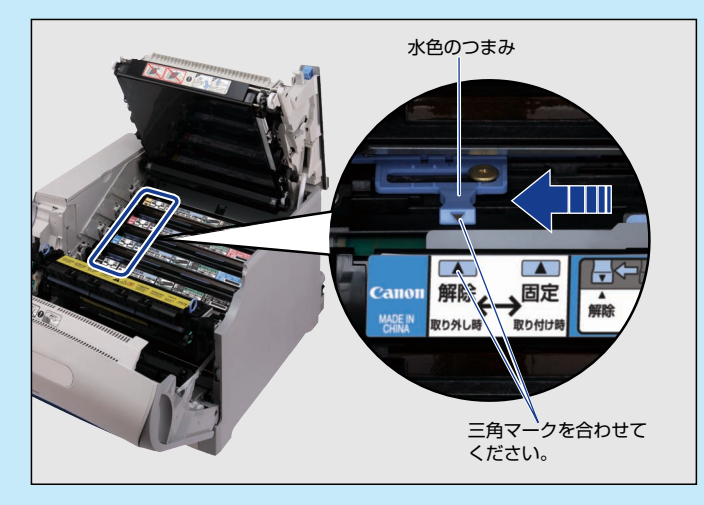

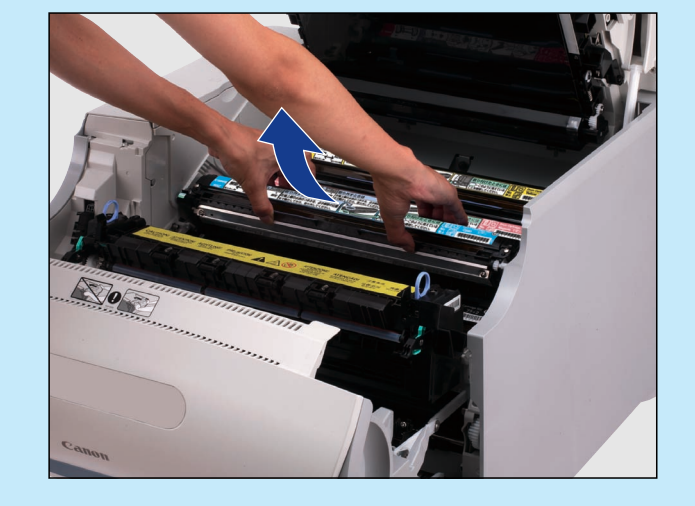

# ■ドラムカートリッジの取り付けかた

1. シーリングテープを引き抜きます。

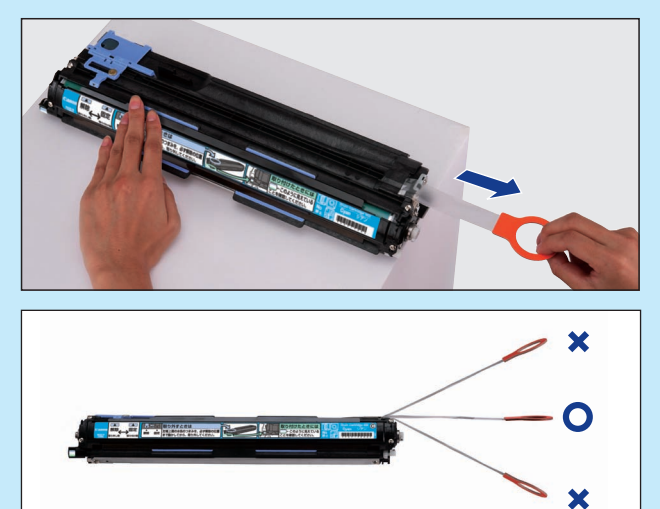

2. レバー (白色/黒色レバー)が正しい位置に あるか確認します。

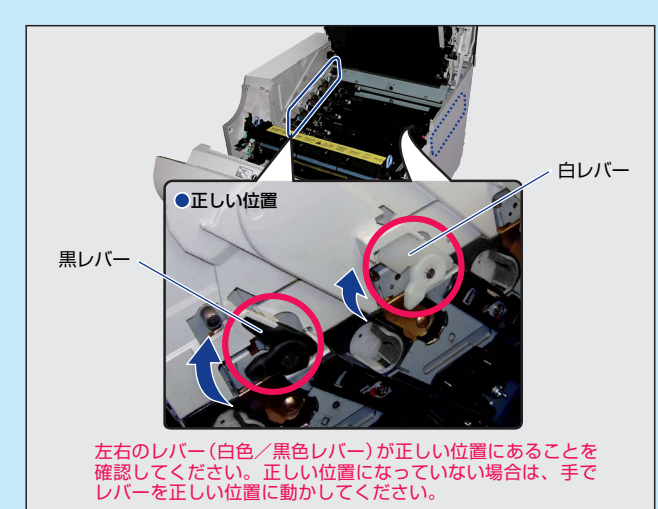

3. ドラムカートリッジを本体に取り付けます。

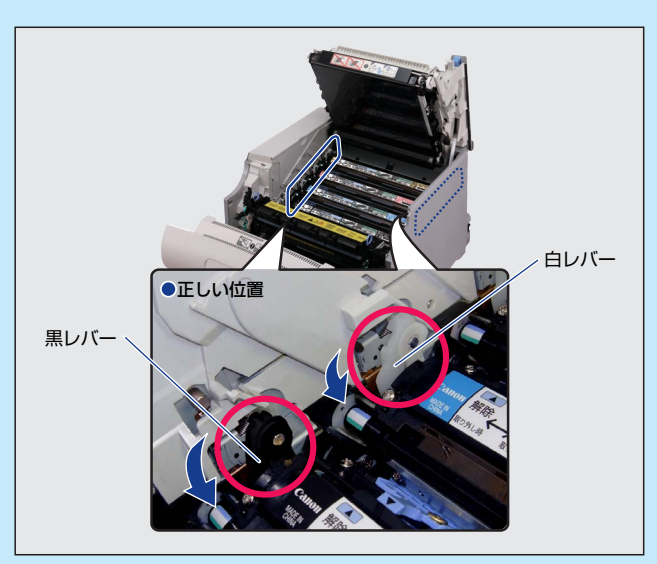

 ドラムカートリッジの突起部の ラベルが見えていることを確認 します。

3色のラベルの色すべてが手前に見えない場合は、 一度取り出して、突起を矢印の方向にカチッと止 まるまで回してから、取り付け直してください。

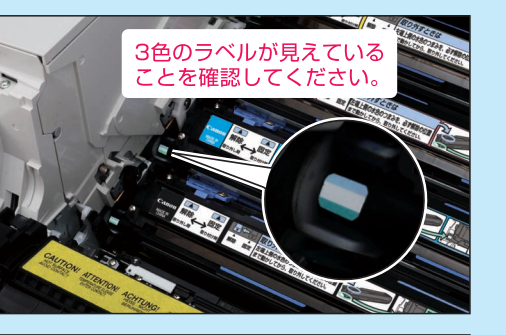

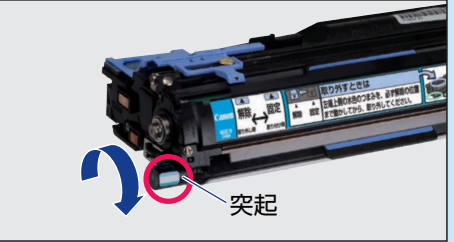

 取り付けた色のドラムカートリッジの 水色のつまみを「固定」の位置までス ライドさせて、ドラムカートリッジを 固定します。

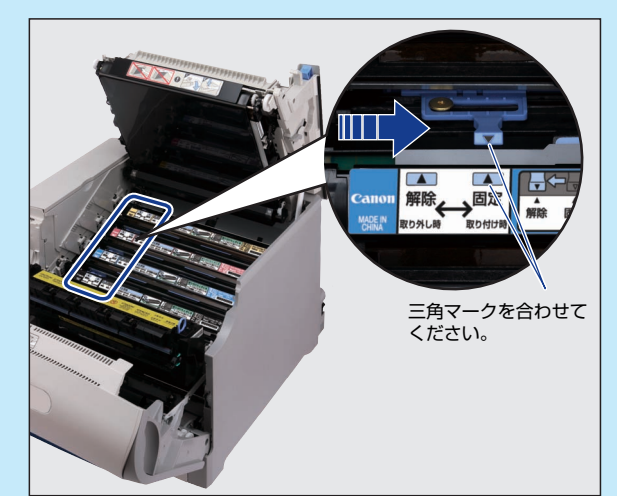

**6.** 上カバーを閉めます。

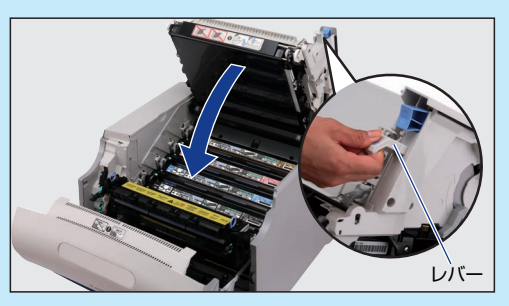

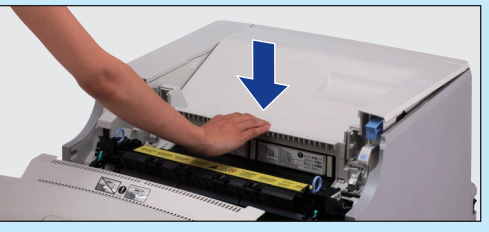

プリンタの上カバーはレバーを持って、ゆっくりと閉め、 「PUSH」と記載されている部分を押して、突き当たる まで確実に閉めます。

7. 定着器を元の位置 に戻します。
8. 前カバーを閉めま す。

## 「カバーが開いています」 と表示されているときは

カバーを閉めても、エラー ランプが点滅してプリンタ ステータスウィンドウ (Windows) /ステータス モニタ (Macintosh) に「カ バーが開いています」のメッ セージが表示される場合は、 表示されたカバーを再度しっ かりと閉めなおしてください。

# ■トナーカートリッジ交換時の注意

トナーカートリッジ交換時のメッセージ

※ Macintoshは、ステータスモニタに表示されます。

 ●「トナーカートリッジの交換が必要です」が表示されるまで ご使用できます。

メッセージ表示後に指定されたトナーカートリッジと交換してください。

●「<トナーの色>\*のトナーカートリッジは交換時期が近づいています。」が表示されている時に交換した場合 トナーカートリッジを交換してもカウンタのリセットが行われないため、メッセージ(「<トナーの色>\*のトナーカートリッジは交換時期が近づいています。」)が表示されたままの状態になります。

\* <**トナーの色**>には、ブラック、イエロー、マゼンタ、シアン が表示されます(複数表示される場合もあります)。

このようなときは、次の手順でカウンタのリセットを行ってください。

アル「第4章 便利な印刷機能」を参照してください。 1.プリンタステータスウィンドウを表示します。 🥩 Canon LBP5610のプロパティ Canon | BP5610 ページ設定 仕上げ 給紙 印刷品質 ジョブ(リ) オブション(S) ヘルブ(H) お知に入り(E): 🎦 標準設定 🗸 💯 😰 出力方法(M): 🍰 印刷 **F** 印刷できます A 2 33 ⑤ 原稿サイズ(S): A4 📥 出力用紙サイズ(2): 原稿サイズと同じ -部物(C): 1 🗯 部 (1~999) FIRMARC A ⊙縦 AOM ページレイアウト① ページ/枚0意進 倍率を指定する(N) 印刷中ジョブ マイジョブの操作 ) 設定確認し □ スタンプ (11) : タイトル 内容 ドキュメント名 ユーザ名 1 11 スタンブ編集の ユーザ定義用紙(1). ページオブション(1). 標準に戻す(1) コンピュータ名 OK \$+1211 117 P 1921680215 2. 「オプション」 メニューから 「デバイス設定] → 「消耗品情報 リセット」を選択します。

※ ここでは、Windowsをお使いの場合の操作方法で説明しています。Macintoshをお使いの場合は、オンラインマニュ

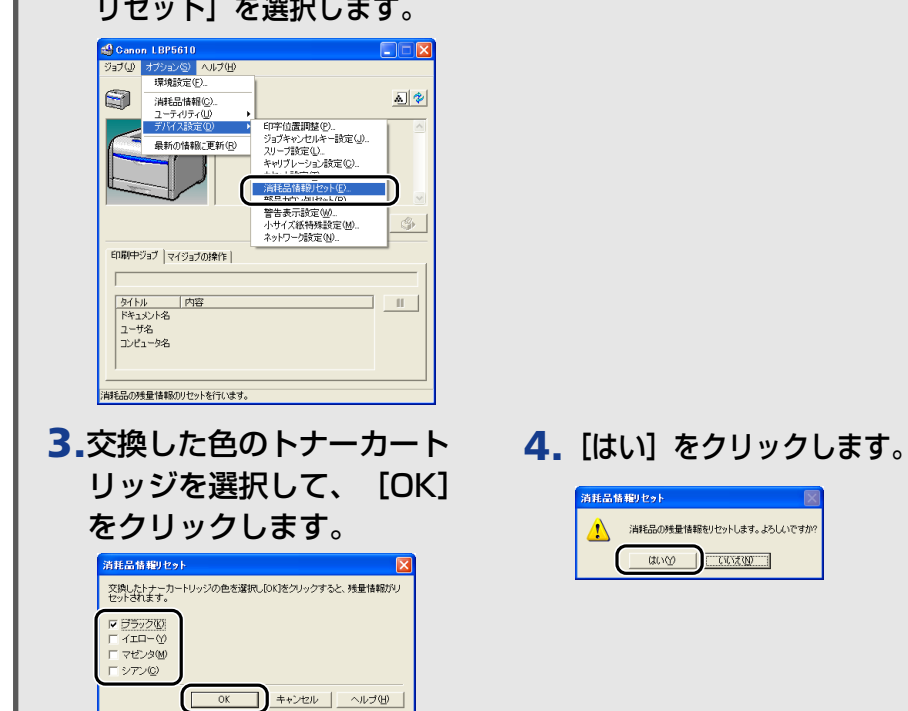